## **Micromedex** Guide d'installation de l'application mobile

Micromedex est un agrégateur d'outils facilitant la prise de décision en milieu clinique. Voici les étapes à suivre pour accéder à son application mobile à partir des abonnements de la Bibliothèque.

1. Téléchargez l'application à partir de l'AppStore ou de GooglePlay.

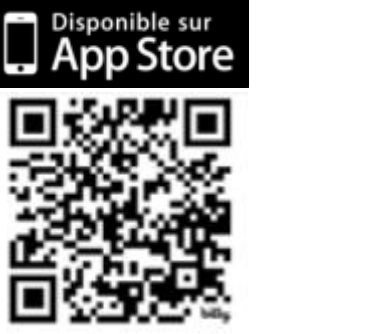

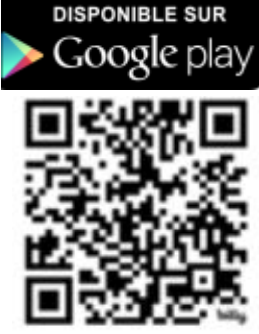

2. Ouvrez l'application et notez le code d'activation présenté.

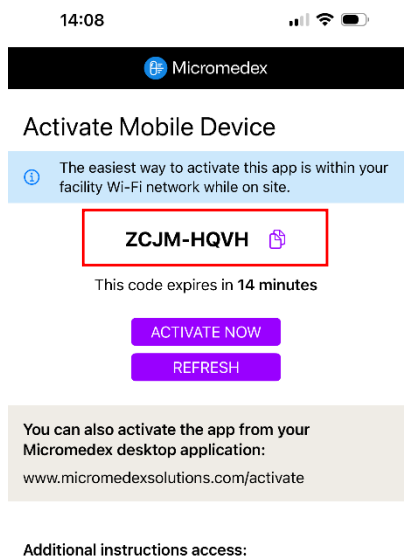

Go to www.micromedexsolutions.com "Mobile Application Access".

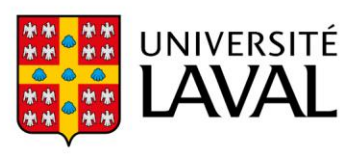

- 3. Connectez-vous à la version Web de Micromedex à partir des abonnements de la Bibliothèque de l'Université Laval : <u>https://acces.bibl.ulaval.ca/login?url=https://www.micromedexsolutions.com/micromedex</u> <u>2/librarian</u>
- 4. Cliquez sur l'intitulé **Mobile Application Access**, présent dans le coin supérieur droit de l'écran d'accueil de la ressource.

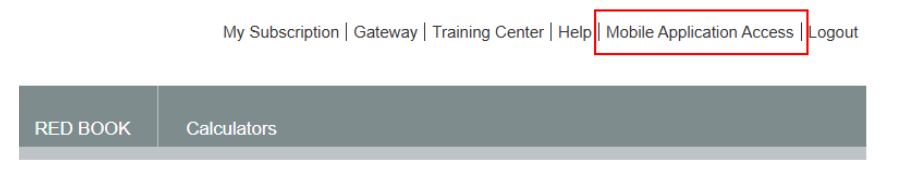

5. Déroulez le menu **Micromedex Mobile Apps Access (Included with subscription)**, puis cliquez sur le lien d'activation présent à l'étape **4 b**. (*Follow the link to activate new mobile app*).

| rative | Micromed             | ex®                                                                 |                                                         |                                                                    |                                                     |                                     |                              |                      | Keyword search |
|--------|----------------------|---------------------------------------------------------------------|---------------------------------------------------------|--------------------------------------------------------------------|-----------------------------------------------------|-------------------------------------|------------------------------|----------------------|----------------|
| lome   | Drug<br>Interactions | IV Compatibility                                                    | Drug ID                                                 | Drug<br>Comparison                                                 | CareNotes                                           | NeoFax <sup>®</sup> /<br>Pediatrics | Tox & Drug<br>Product Lookup | RED BOOK             | Calculators    |
| Micro  | medex Mobile         | e Apps Access (Inc                                                  | cluded with                                             | subscription)                                                      |                                                     |                                     |                              |                      |                |
| i      |                      |                                                                     |                                                         | Mic                                                                | romedex Mob                                         | ile Apps Acce                       | ss on Apple® and             | Android®             |                |
|        | ⊕₽                   | The new Microme You can access th You can activate t                | edex App for Ap<br>lese apps via th<br>he app by follow | ple and Android dev<br>e App Store and Go<br>ving the simple instr | ices is included w<br>ogle Play®.<br>uctions below. | ith your respective                 | Merative Micromedex I        | Orug content subscr  | iption.        |
|        |                      | New Mobile App Activ                                                | ation and Instr                                         | uctions:                                                           |                                                     |                                     |                              |                      |                |
|        |                      | Step 1: Visit                                                       | the App Store                                           | or Google Play® fro                                                | n your device and                                   | search Micromede                    | ЭX.                          |                      |                |
|        |                      | Step 2: From                                                        | n the App Store                                         | or Google Play, sel                                                | ect download / insl                                 | tall the application.               | You may be prompted          | to enter your Apple  | or Google ID.  |
|        |                      | Step 3: The                                                         | app will downlo                                         | ad to your app libra                                               | ry, or directly to yo                               | ur device.                          |                              |                      |                |
|        |                      | Step 4: Ope                                                         | n the app. The                                          | app will display an a                                              | ctivation code. Co                                  | py the code by tap                  | ping on a copy icon to t     | he right of the code |                |
|        |                      | To a                                                                | ctivate the app:                                        |                                                                    |                                                     |                                     |                              |                      |                |
|        |                      | a. Ta                                                               | ap on "Activate                                         | Now" button on you                                                 | app. Enter login i                                  | nformation if requir                | ed.                          |                      |                |
|        |                      |                                                                     | OR                                                      |                                                                    |                                                     |                                     |                              |                      |                |
|        |                      | b. F                                                                | ollow the lin                                           | k to activate new                                                  | v mobile app vi                                     | a Micromedex onli                   | ne activation page.          |                      |                |
|        |                      | Step 5: Ente                                                        | er the provided a                                       | activation code. Clic                                              | k "Activate Device                                  | Begin using the                     | app.                         |                      |                |
|        |                      | If you have issues with                                             | your login, plea:                                       | se contact our supp                                                | ort department:                                     |                                     |                              |                      |                |
|        |                      | Product Support:<br>U.S. and Canada: 1.87<br>Global: +1.734.768.151 | 7.843.6796 for F<br>0 for Product Te                    | Product Technical Si<br>echnical Support [24                       | ipport [24x7]<br>x7]                                |                                     |                              |                      |                |

 Inscrivez le code présent dans l'application téléchargée précédemment et cliquez sur Activate Device. Le lien s'effectuera automatiquement avec l'application et cette dernière sera désormais active.

| Subscriber: Bibliotheque | e de l Universite L |
|--------------------------|---------------------|
| Activate Now             |                     |
| ZCJM-HQVH                | ×                   |
| Activate Device          | ÷                   |
| <u>Log out</u>           |                     |